Cara menjalankan program:

- 1. Aktivkan Xampp
- 2. Buka browser google chrome kemudian ketikan url <u>http://localhost/perpustakaan/petugas</u>, sebagai tanda bahwa halaman tersebut disediakan untuk petugas perpustakaan, setelah itu pertugas perpustakaan login, setelah login berhasil petugas perpustakaan bisa atau berhak mengolah system informasi perpustakaan. Disamping itu, ada admin yang berhak menyetak laporan dan membuat peraturan umum, halaman untuk admin dapat diakses melalui url http://localhost/perpustakaan/admin
- 3. Buka browser browser mozila firefox untuk masuk atau login sebagai anggota. Untuk mengaskse halaman anggota ketikan url http://localhost/perpustakaan . disini anggota perpustakaan dapat memesan dan meminjamn buku secara online.